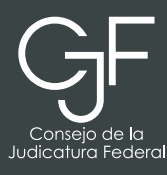

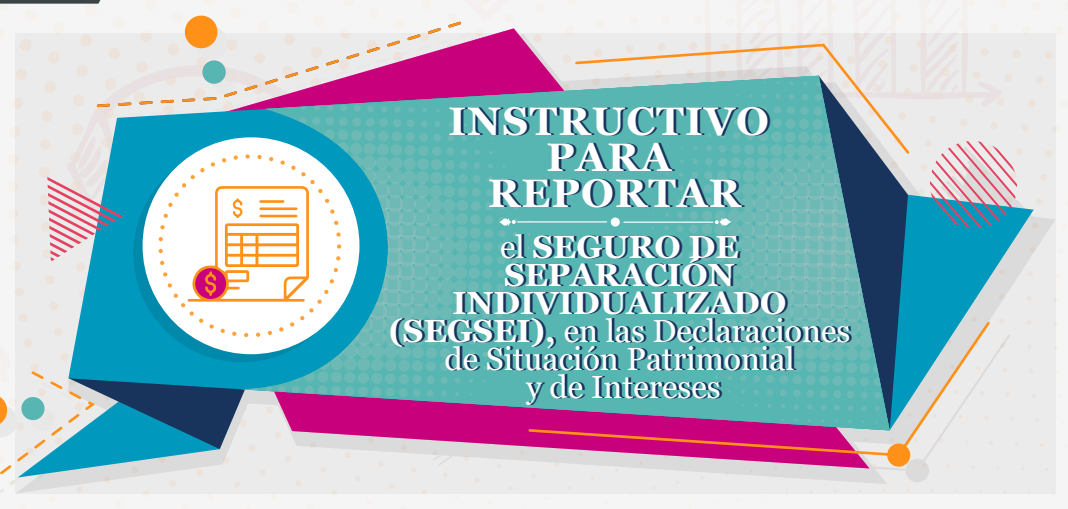

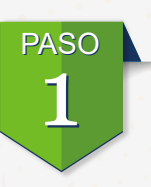

Desde la Red Institucional del Consejo de la Judicatura Federal, selecciona el apartado "**Servicios y Trámites**", del lado derecho ubica la pestaña "**Recibos de Pago**" y te redirigirá al Sistema de Impresión de Recibos Electrónicos de Pago.

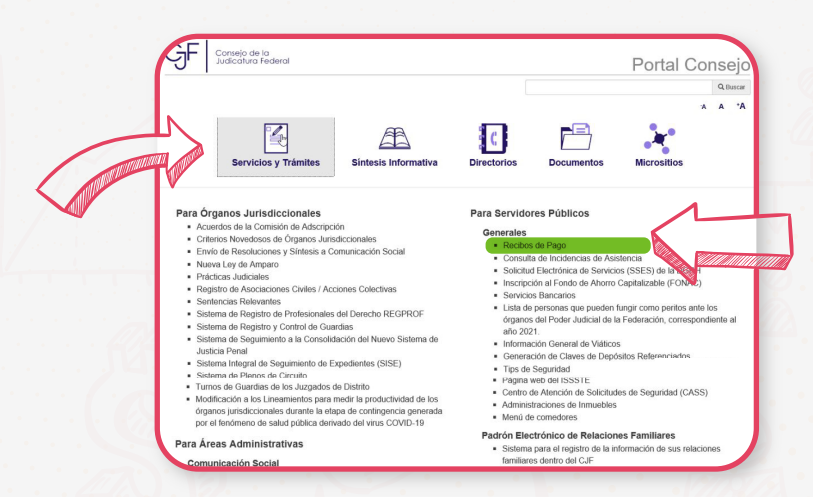

PASO 2

Al ingresar al Sistema de Impresión de Recibos Electrónicos de Pago, deberás proporcionar **usuario** y **contraseña**, darás clic en el botón "**Aceptar**".

1

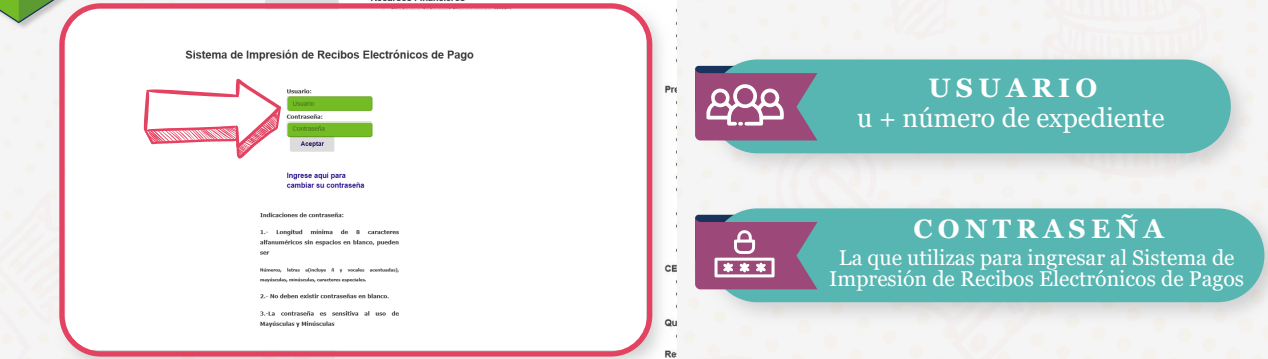

INSTRUCTIVO · SEGURO DE SEPARACIÓN INDIVIDUALIZADO (SEGSEI)

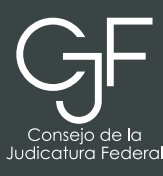

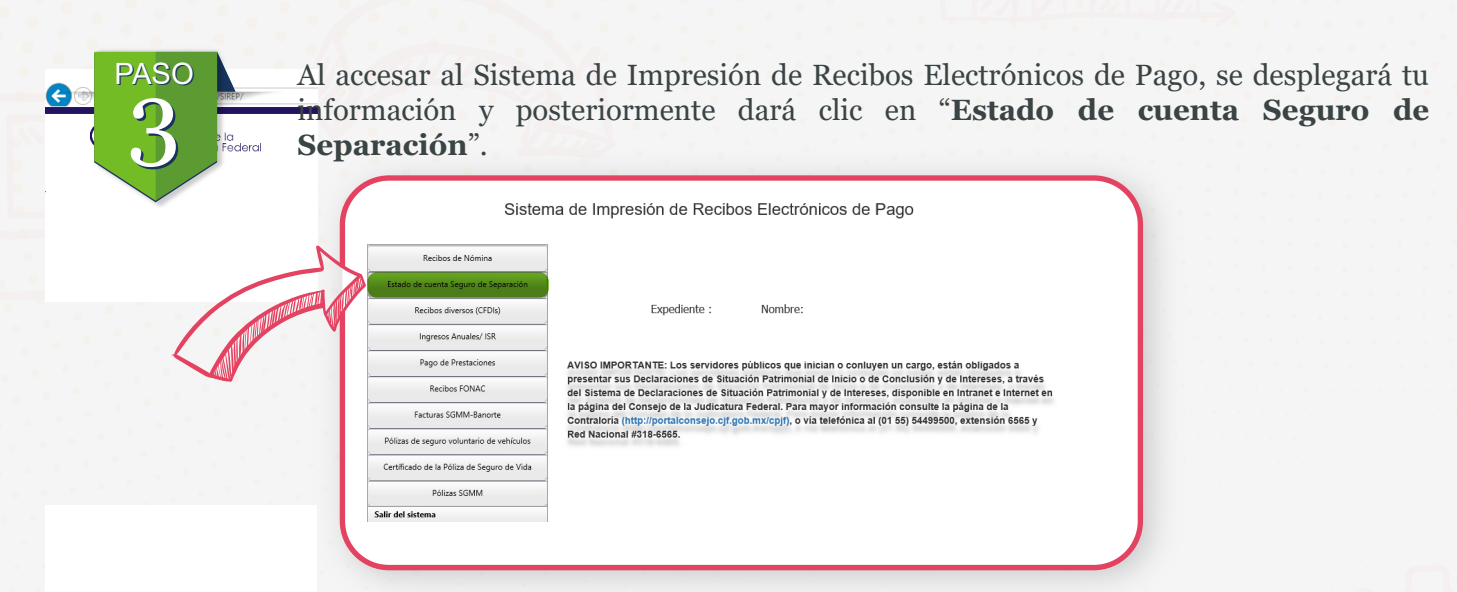

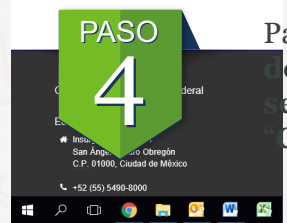

Para presentar las Declaraciones de Situación Patrimonial y de Intereses, **deberás** escargar tus dos estados de cuenta correspondientes al primer y segundo emestre del año inmediato anterior, para visualizarlos seleccionarás el botón Consultar estado de cuenta".

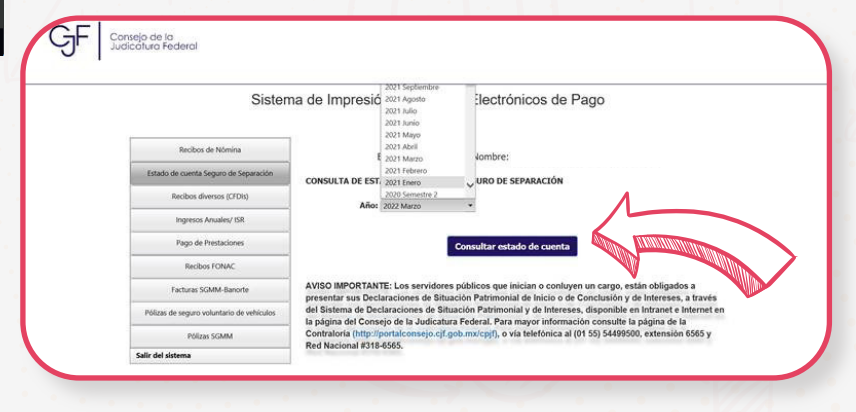

# ¿Cómo debes declarar el SEGSEI?

En el apartado **Inversiones, Cuentas Bancarias y Otro Tipo de Valores/Activos**, registrarás el saldo de la reserva final al 31 de diciembre del año inmediato anterior.

Los intereses generados durante el año inmediato anterior deberán ser reportados en el apartado **Ingresos Netos del Declarante, pareja y/o Dependientes Económicos**, para obtener dicha cantidad deberás sumar los intereses de la reserva (rendimientos) de ambos semestres.

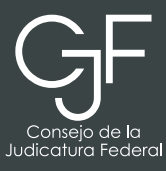

|                                                                                                    | fe                                                                                                    |                                                                                                    | Seguro                                                                                                    | Estado de Cuenta<br>de Separación Individualizado                                                                                                    |
|----------------------------------------------------------------------------------------------------|----------------------------------------------------------------------------------------------------|----------------------------------------------------------------------------------------------------|----------------------------------------------------------------------------------------------------|----------------------------------------------------------------------------------------------------|
|                                                                                                    |                                                                                                    |                                                                                                    | Pági                                                                                                    | na: 1                                                                                                    |
| INFORMACION DEL SI<br>No. de Cuenta:<br>R.F.C.:<br>CURP:<br>No. de Empleado:<br>Área de Adscripción:<br>Retenedor: 0355 CO<br>Clave Unided:0000 CO                                                                                                    | ERVIDOR PUBLIC                                                                                                    |                                                                                                    | Periodo del: 01-ENE-20:<br>Póliza: SS0002                                                                                                    | 23 <sup>al:</sup> 30-JUN-2023                                                                                                    |
|                                                                                                    |                                                                                                    |                                                                                                    |                                                                                                    |                                                                                                    |
| Descripción                                                                                                    | Reserva Anterior                                                                                                    | Primas Aportadas                                                                                                    | Intereses de la Reserva                                                                                                    | Retiros Reserva Final                                                                                                    |
| Primas Aportadas por<br>el Asegurado                                                                                                    | 114 012 01                                                                                                    | 23 606 64                                                                                                    | 3 743 99                                                                                                    | 0.00 \$ 142.263.33                                                                                                    |
| Primas Aportadas por                                                                                                    | 114,912.81                                                                                                    | 23,606.64                                                                                                    | 3,743.88                                                                                                    | 0.00 \$ 142,263.33                                                                                                    |
| del Asegurado                                                                                                    | 0.00                                                                                                    | 0.00                                                                                                    | 0.00                                                                                                    | 0.00 \$ 0.00                                                                                                    |
| Primas Voluntarias<br>Extraordinarias<br>Aportadas por el                                                                                                    | \$ 229,825.62                                                                                                    | \$ 47,213.28 \$                                                                                                    | 7,487.75 \$                                                                                                    | 0.00 \$ 284,526.65                                                                                                    |
| MetLif                                                                                                    | e                                                                                                    |                                                                                                    | Seguro                                                                                                    | Estado de Cuenta<br>de Separación Individualizado                                                                                                    |
| MetLif                                                                                                    | ē                                                                                                    |                                                                                                    | Seguro                                                                                                    | Estado de Cuenta<br>de Separación Individualizado                                                                                                    |
|                                                                                                    |                                                                                                    |                                                                                                    | Seguro<br>Págir                                                                                                    | Estado de Cuenta<br>de Separación Individualizado                                                                                                    |
| VFORMACION DEL SE<br>lo. de Cuenta:<br>L.F.C.:<br>:URP:<br>lo. de Empleado:<br>rea de Adscripción:                                                                                                    |                                                                                                    |                                                                                                    | Seguro<br>Págir<br>Período del: 01-JUL-202:<br>Póliza:                                                                                                    | Estado de Cuenta<br>de Separación Individualizado                                                                                                    |
| NFORMACION DEL SEI<br>Io. de Cuenta:<br>L.F.C.:<br>SURP:<br>Io. de Empleado:<br>Irrea de Adscripción:<br>Letenedor: 0355 CON<br>Stave Unidad:0900 CON                                                                                                    | <b>RVIDOR PUBLIC</b>                                                                                                    | ICATURA FEDERAL<br>ICATURA DEL PODE                                                                                         | Seguro<br>Págir<br>Período del: 01-JUL-202<br>Póliza:<br>(CJF)<br>ER JUDICIAL FEDEREAL                                                                          | Estado de Cuenta<br>de Separación Individualizado                                                                                                    |
| VFORMACION DEL SEI<br>INFORMACION DEL SEI<br>INFORMACIO                                                                                                    |                                                                                                    | ICATURA FEDERAL<br>ICATURA DEL PODE                                                                                         | Seguro Págir Período del: 01-JUL-202 Póliza: (CJF) IR JUDICIAL FEDEREAL                                                                                         | Estado de Cuenta<br>de Separación Individualizado                                                                                                    |
| VFORMACION DEL SEI<br>bo. de Cuenta:<br>L.F.C.:<br>:URP:<br>lo. de Empleado:<br>trea de Adscripción:<br>tetenedor: 0355 CON<br>:lave Unidad:0900 CON<br>tescripción F<br>trimas Aportadas por<br>l Asegurado                                                                                                    | Fe IIIII                                                                                                    | ICATURA FEDERAL<br>ICATURA DEL PODE<br>ICATURA DEL PODE                                                                     | Seguro<br>Págir<br>Período del: 01-JUL-202<br>Póliza:<br>(CJF)<br>ER JUDICIAL FEDEREAL                                                                          | Estado de Cuenta<br>de Separación Individualizado                                                                                                    |
| VFORMACION DEL SEI<br>Io. de Cuenta:<br>LF.C.:<br>URP:<br>Io. de Empleado:<br>Irrea de Adscripción:<br>Letenedor: 0355 CON<br>Lave Unidad:0900 CON<br>ESUMENCIÓN F<br>Frimas Aportadas por<br>l'Asegurado<br>rimas Aportadas por<br>l'Asegurado                                                                                                    | RVIDOR PUBLICA                                                                                                    | ICATURA FEDERAL<br>ICATURA FEDERAL<br>ICATURA DEL PODE<br>B DEL PERIODO<br>Primas Aportadas I<br>23,606.64                  | Seguro<br>Págir<br>Período del: 01-JUL-202<br>Póliza:<br>(CJF)<br>:R JUDICIAL FEDEREAL<br>Intereses de la Reserva<br>2,465.89<br>2,465.89                       | Estado de Cuenta<br>de Separación Individualizado<br>na: 1<br>a al: 31-DIC-2023<br>Retiros Reserva Final<br>0.00 \$ 114,912.81<br>0.00 \$ 114,912.81                                                                                                    |
| MetLif<br>MetLif<br>MetLif<br>MetLif<br>MetLif<br>Metlif<br>Metlif<br>Me | Fe ↓↓↓↓↓<br>RVIDOR PUBLICO<br>SEJO DE LA JUD<br>SEJO DE LA JUD<br>Y MOVIMIENTOS<br>Reserva Anterior<br>88,840.28<br>88,840.28<br>88,840.28<br>0.00 | ICATURA FEDERAL<br>ICATURA DEL PODE<br>DEL PERIODO<br>Primas Aportadas I<br>23,606.64<br>23,606.64<br>0.00                  | Seguro Págir Período del: 01-JUL-202 Póliza: (CJF) :R JUDICIAL FEDEREAL Intereses de la Reserva 2,465.89 2,465.89 0.00                                          | Estado de Cuenta<br>de Separación Individualizado<br>a: 1<br>3 al: 31-DIC-2023<br>Retiros Reserva Final<br>0.00 \$ 114,912.81<br>0.00 \$ 114,912.81<br>0.00 \$ 0.00                                                                                                    |
| VFORMACION DEL SEI<br>No. de Cuenta:<br>2.F.C.:<br>2.URP:<br>Io. de Empleado:<br>.rea de Adscripción:<br>tetenedor: 0355 CON<br>1.ave Unidad:0900 CON<br>ESUMEN DE SALDOS<br>lescripción Fe<br>trimas Aportadas por<br>L'asegurado<br>rimas Aportadas por<br>L'asegurado<br>trimas Aportadas por<br>L'asegurado<br>trimas Aportadas por<br>L'asegurado<br>trimas Voluntarias<br>portadas por el<br>segurado                                                                                                    | Fe ↓ ↓ ↓ ↓ ↓ ↓ ↓ ↓ ↓ ↓ ↓ ↓ ↓ ↓ ↓ ↓ ↓ ↓ ↓                                                                                                    | ICATURA FEDERAL<br>ICATURA DEL PODE<br>DEL PERIODO<br>Primas Aportadas I<br>23,606.64<br>23,606.64<br>0.00<br>5 47,213.28 8 | Seguro<br>Págir<br>Período del: 01-JUL-202<br>Póliza:<br>(CJF)<br>:R JUDICIAL FEDEREAL<br>Intereses de la Reserva<br>2,465.89<br>2,465.89<br>0.00<br>4,931.77 5 | Estado de Cuenta<br>de Separación Individualizado           a:         1           3         al:         31-DIC-2023           Retiros         Reserva Final           0.00         \$         114,912.81           0.00         \$         114,912.81           0.00         \$         1.00           0.00         \$         0.00           0.00         \$         0.00 |

INSTRUCTIVO · SEGURO DE SEPARACIÓN INDIVIDUALIZADO (SEGSEI)

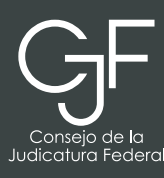

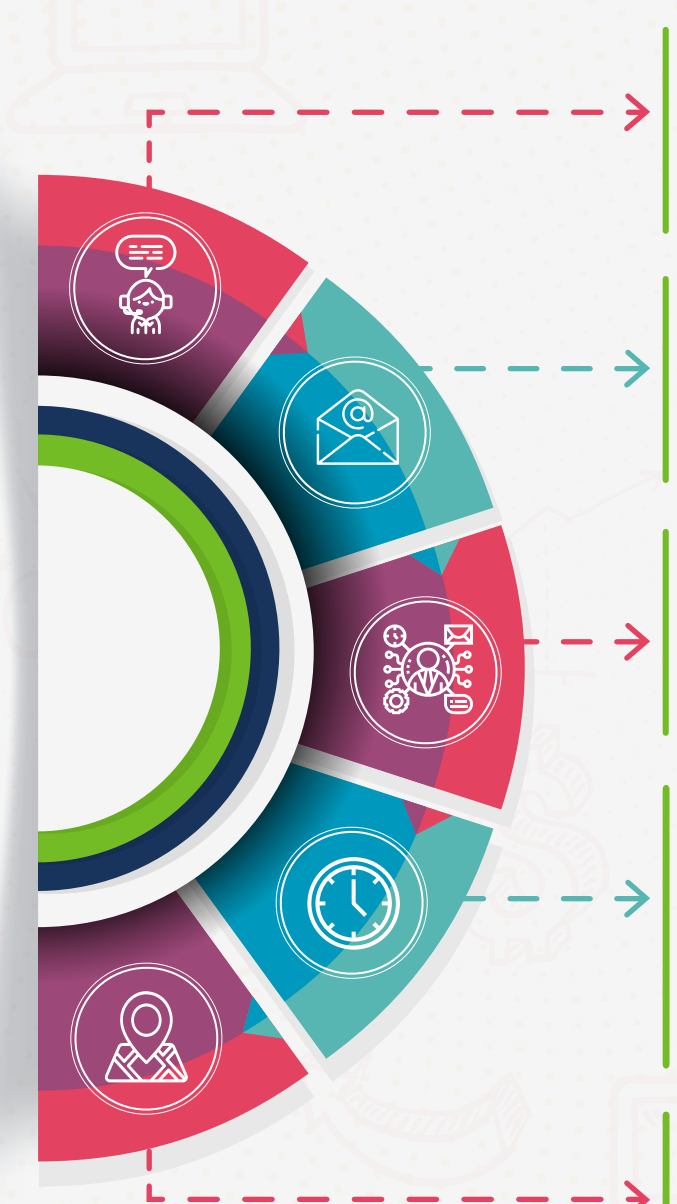

Asesoría y Asistencia Técnica

### Asesoría y Asistencia Técnica

Conmutador: (55) 5449 9500 Ext: 6565 RED NACIONAL: #318 6565 (Sólo CJF)

#### Correo electrónico

registropatrimonial@correo.cjf.gob.mx

#### Sistema de Servicios al Declarante Obligado (SISDO)

Registre un ticket a través del SISDO en el siguiente enlace: https://sisdo.cjf.gob.mx/SISDO

#### Horario de atención durante el mes de Mayo (Huso horario CDMX)

Lunes a viernes de 09:00 a 21:00 horas. Sábado, domingo y miércoles 1 de mayo de 09:00 a 15:00 horas. Viernes 31 de mayo de 09:00 a 23:59 horas.

## Asesoría presencial

Av. Revolución 1884, Tizapán San Ángel, Alcaldía Álvaro Obregón, C.P. 01000, CDMX, piso 5 ala oriente.